# **CREAR-SE UN COMPTE GMAIL**

Google ofereix moltes possibilitats, per tal de poder-les tenir, cal obrir-nos una compte de correu.

### Anem a la plana http://www.gmail.com

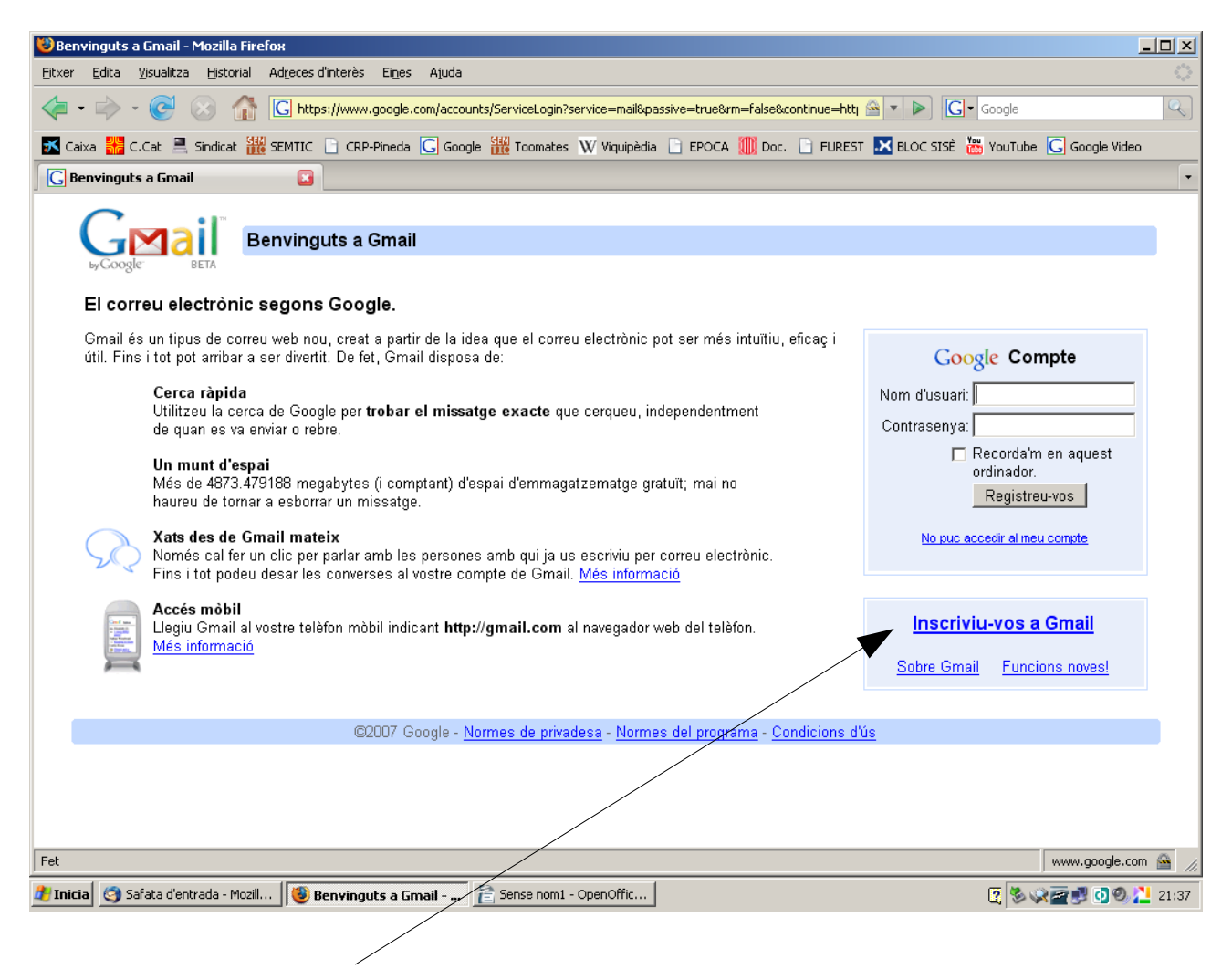

Per fer-ho farem clic aquí

Omplireu totes les dades que ens demanen. Quan posem el nom d'usuari que volem haurem de comprovar la disponibilitat $\backslash$ 

| 😺 Comptes de Google - Mozilla Firefox                                                                                               |                                                                                                    |               |
|----------------------------------------------------------------------------------------------------|----------------------------------------------------------------------------------------------------|---------------|
| Eitxer Edita Visualitza Historial Adreces d'interè                                                                                  | s Ei <u>n</u> es Ajuda                                                                                                    |               |
| 🔄 🔹 📩 - 🥑 🛞 🏠 🖸 https://www                                                                                                    | w.google.com/accounts/NewAccount?service=mail&continue=http%3A%2F%2Fmail.goog 🙆 🔻 🕨 🔀 - Google                                                                                                   | Q             |
| 🔀 Caixa 🎇 C.Cat 🗎 Sindicat 🏭 SEMTIC 📄 CR                                                                                            | RP-Pineda Ġ Google 🎬 Toomates W Viquipèdia 📄 EPOCA 뛢 Doc. 📄 FUREST 🔀 BLOC SISÈ 👑 YouTube Ġ Google Video                                                                                          |               |
| 🖸 Comptes de Google                                                                                                    |                                                                                                    | -             |
| GMail Crea un Compte                                                                                                    | e de Google - Gmail                                                                                                    |               |
| byGoogle BETA<br><b>Crea un compte</b><br>El vostre compte de Google us dóna av<br>podeu <u>entrar-hi aquí</u> .                    | Change Language / Canviar l'Idioma: Català                                                                                                    | •             |
| Comença amb Gmail<br>Nom:<br>Cognoms:<br>Usuari d'accés desitjat:<br>Escolliu una contrasenya:<br>Torneu a escriure la contrasenya: | @gmail.com         Exemples: JSmit, John.Smith         comprovain la disponibilitat!         Un mínim de 8 caràcters.         Potència de la contrasenya:         Recorda'm en aquest ordinador. |               |
| Fet                                                                                                    | www.google.com                                                                                                    | 🗎 <i>  </i> , |
| 🏄 Inicia 🔄 Safata d'entrada - Mozill 🛛 😻 Compt                                                                                      | es de Google 👔 gmail_correu_videos_pic 🗵 🖏 🖓 🔤 💆 🔕 🖉                                                                                                    | 21:38         |

### Quan acabem fem clic a Accepto. Crea el meu comptet

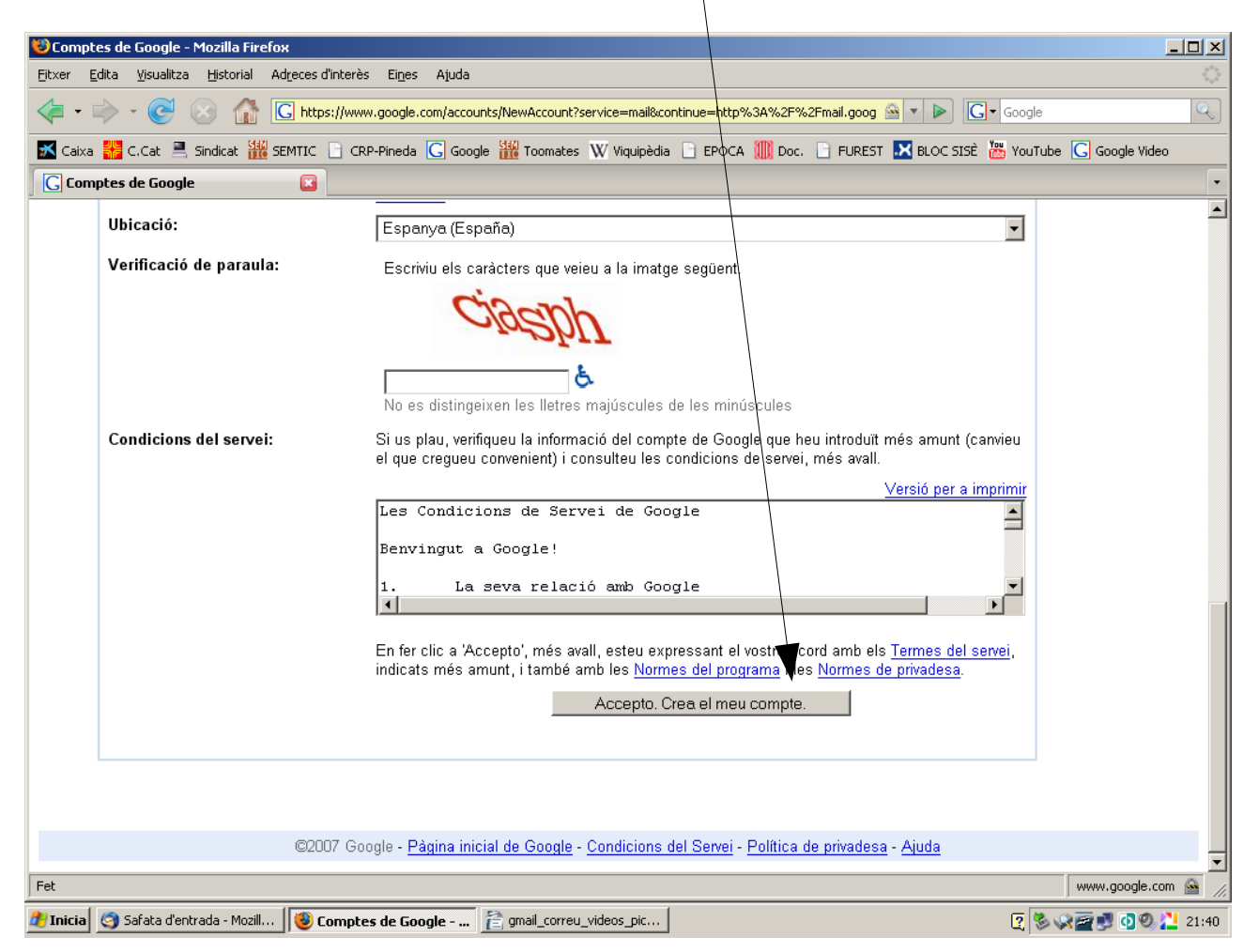

A partir d'aquí ja tindrem el nostre compte de correu a gmail (google) i podrem entrar-hi des de la primera pantalla posant el nom d'usuari i contrasenya.

Aquest compte de correu ens permetrà enviar i rebre fitxers bastant "grans" que el correu de l'xtec fins el moment no ens permetia.

## PROGRAMA PICASA.

Un altre programa que ens permetrà retocar, organitzar i "penjar" àlbum de fotografies és el picasa de google.

Aneu a la plana: <u>http://picasa.google.com/</u>

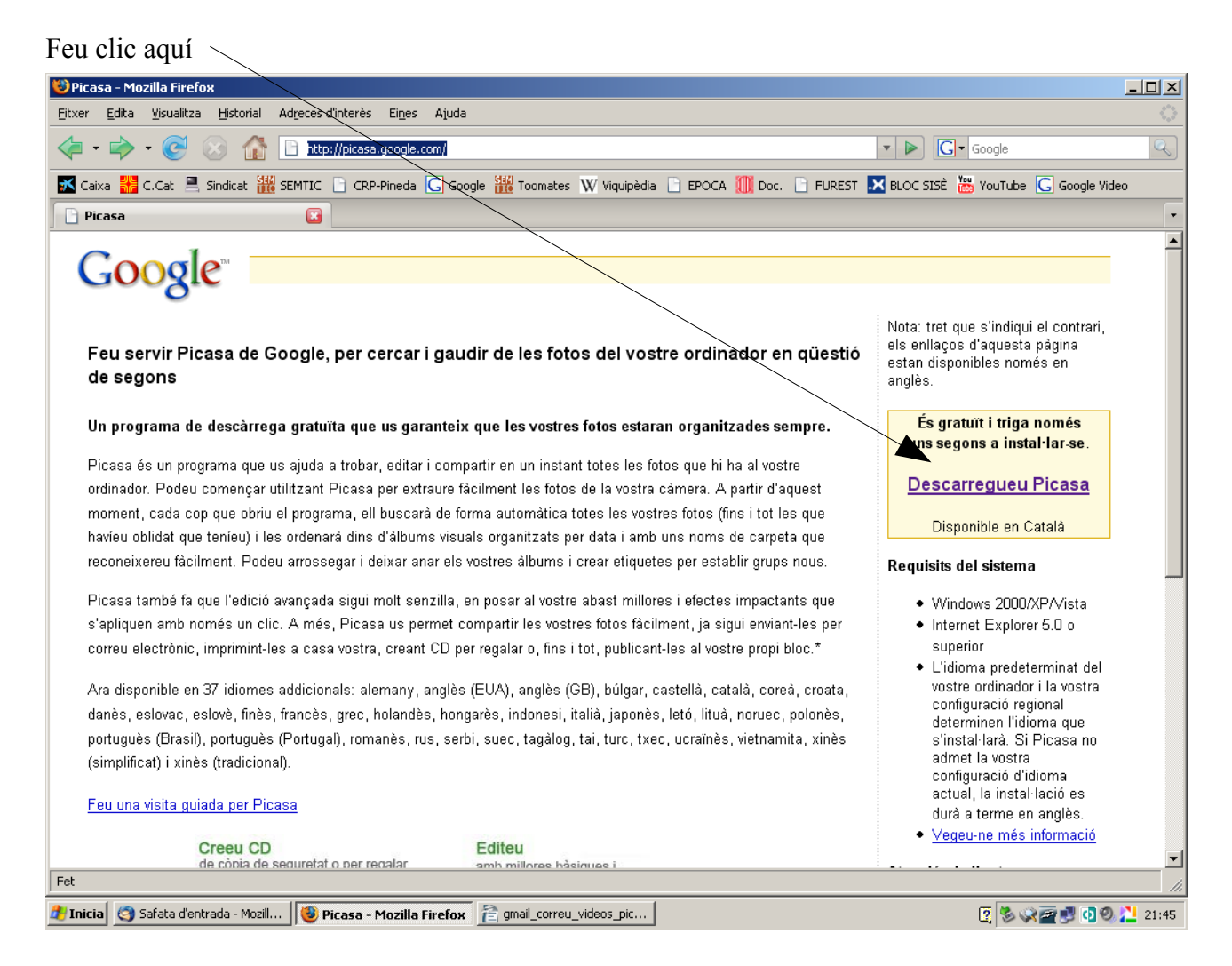

i guardeu en el vostre ordinador el fitxer que us proposa: \

| Picasa - Mozilla Firefox                                                                                                    |                                                                                                    |                                                                                                    |                                                                                                    |                                                                                                    |      |
|----------------------------------------------------------------------------------------------------|----------------------------------------------------------------------------------------------------|----------------------------------------------------------------------------------------------------|----------------------------------------------------------------------------------------------------|----------------------------------------------------------------------------------------------------|------|
| xer <u>E</u> dita ⊻isualitza <u>H</u> i                                                                                                    | storial Ad <u>r</u> eces d'int                                                                                                    | erès Ei <u>n</u> es Ajuda                                                                                                    |                                                                                                    |                                                                                                    |      |
| 🕨 - 🗼 - 🥑 🛞                                                                                                    | http://p                                                                                                    | icasa.google.com/download/thanks.html                                                                                                    |                                                                                                    | 🔹 🕨 💽 Google                                                                                                    | Q    |
| Caixa 🎇 C.Cat 💻 Sindi                                                                                                    | icat 🌃 SEMTIC 📄                                                                                                    | CRP-Pineda <u>G</u> Google 🚻 Toomates                                                                                                    | W Viquipèdia 📄 EPOCA ∭ Doc. 📄                                                                                                    | FUREST 🔀 BLOC SISÈ 🚟 YouTube <u>G</u> Google Vi                                                                                                    | ideo |
| Picasa                                                                                                    |                                                                                                    |                                                                                                    |                                                                                                    |                                                                                                    |      |
| Google                                                                                                    |                                                                                                    |                                                                                                    |                                                                                                    |                                                                                                    |      |
| Baixeu-vos el F                                                                                                    | Picasa                                                                                                    | Gràcies. Picasa començarà<br>Si no ho fes, <u>feu clic</u>                                                                                                    | Heu triat obrir<br>picasaweb-current-setup.es<br>que és un/a: Aplicación<br>des de: http://dl.google.com<br>Voleu desar aquest fitxer? | xe                                                                                                    |      |
| Caram, Picasa ha trol<br>Quan instal·leu Picasa,<br>troba carpetes que no v<br>eliminar una foto concre<br>Picasa.<br>Necessiteu ajuda per<br>Aneu a <u>Assistència</u> per<br>espanyol) | bat totes les mev<br>es posarà a trebal<br>oleu, aneu a Eines<br>ita de la biblioteca<br>a utilitzar el prog<br>a consultar la Gui | as fotos!<br>lar de seguida, organitzant per date<br>> Gestor de carpetes per a dir-li qu<br>només cal que la seleccioneu i feu<br>grama?<br>a 'Per a començar' de Picasa i tamb | s,<br>ines carpetes voleu cercar un cop, c<br>clic amb el botó dret per a eliminar-<br>né útils respostes a les preguntes mo           | Desa el fitxer Cancel·la dur. Si Picasa<br>cercar sempre, o eliminar de Picasa. Per a<br>la definitivament de l'ordinador o ocultar-la a<br>és freqüents (només disponibles en anglès o | à    |
|                                                                                                    |                                                                                                    | ©2007 Google - <mark>Pàgina princip</mark>                                                                                                    | al - <u>Quant a Google</u> - <u>Normes de privadesa</u>                                                                                |                                                                                                    |      |
|                                                                                                    |                                                                                                    |                                                                                                    |                                                                                                    |                                                                                                    |      |
|                                                                                                    |                                                                                                    |                                                                                                    |                                                                                                    |                                                                                                    |      |

Després de guardar-lo haureu d'anar a la carpeta corresponent i instal·lar-lo. Un cop fet en l'escriptori sortirà la següent icona

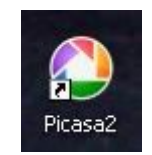

amb la que podreu obrir el programa. En el cas que no trobeu la icona aneu a Inicia | Programes | Picasa2 | Picasa 2

| 📷 Picasa2          | • 🎦                                                                                                    | Desinstal•la |
|--------------------|----------------------------------------------------------------------------------------------------|--------------|
| 🛅 Mozilla Firefox  |                                                                                                    | Picasa2      |
| OpenOffice.org 2.2 | • 🔼                                                                                                    | Uninstall    |
|                    | and the second second sec |              |

El primer cop que obriu el programa és possible que surti tot en anglès, per canviar d'idioma heu d'anar a:

### tools>options>general>lenguage used...

El primer cop us demanarà si voleu que explori l'ordinador per buscar imatges o només a mis documentos. Escolliu l'opció que més necessiteu.

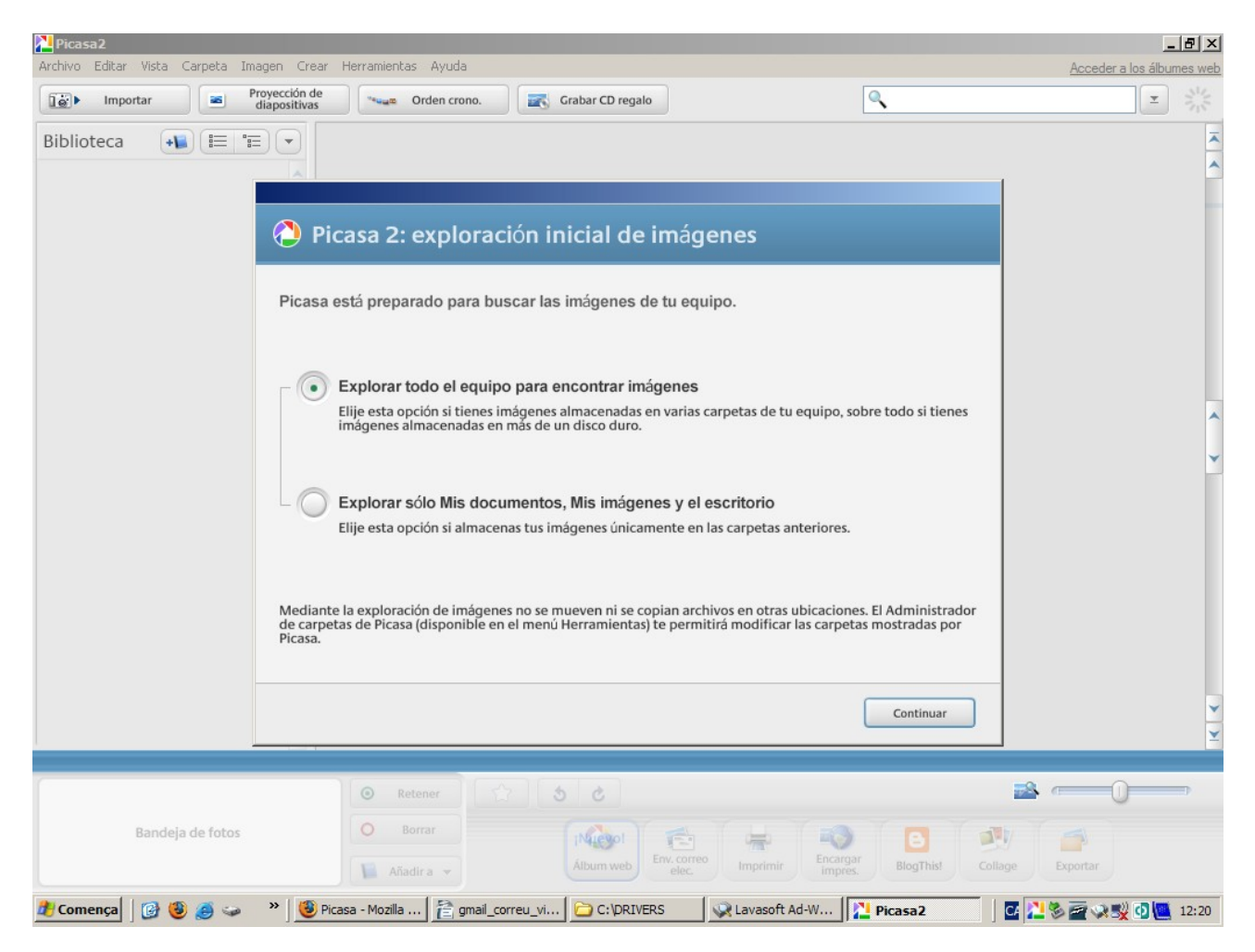

El que veureu serà alguna cosa semblant a la següent:

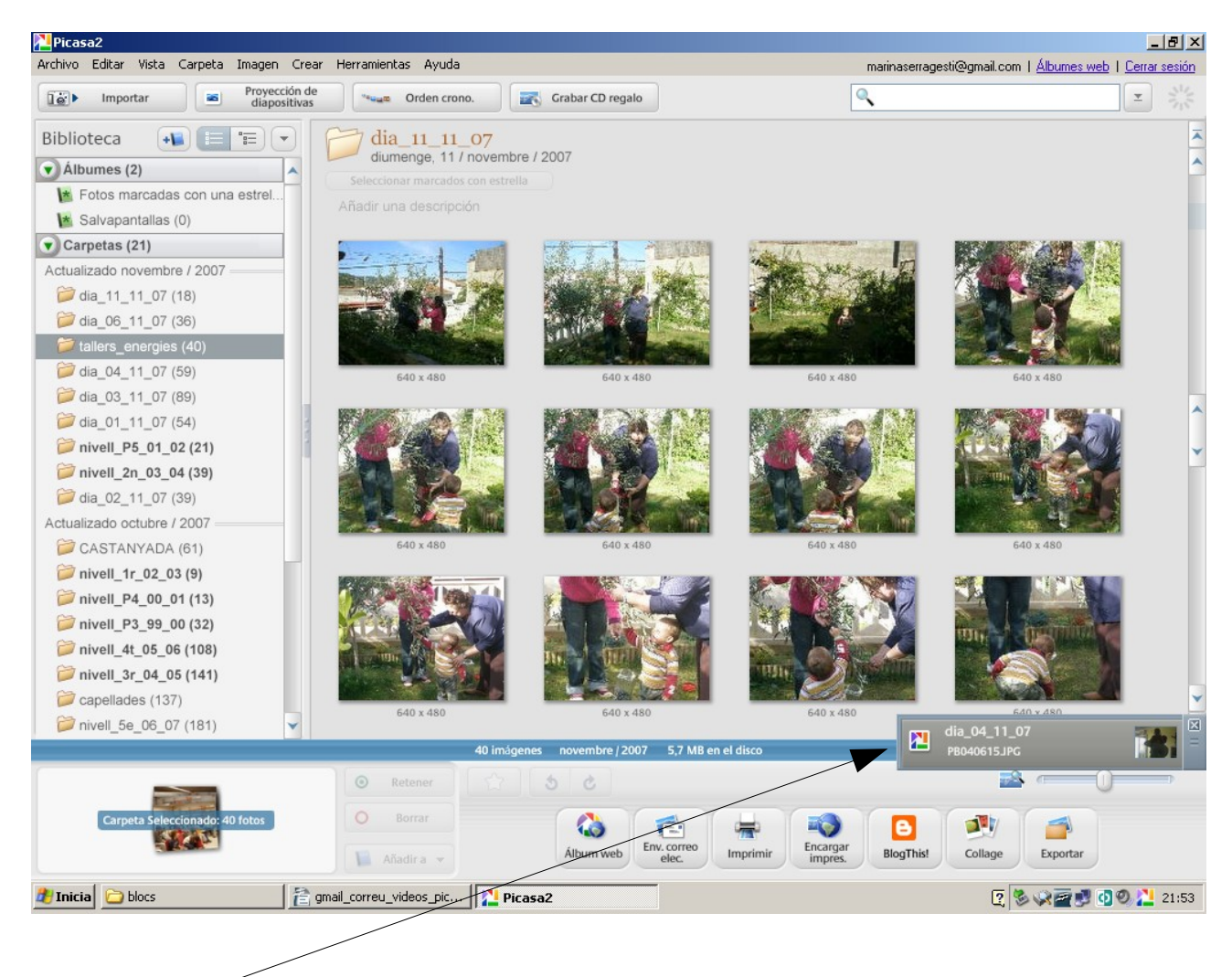

Segons les opcions definides cada vegada que obriu el programa, ell buscarà les imatges que teniu a l'ordinador

Si aneu a Herramientas | Administrador de carpetas...

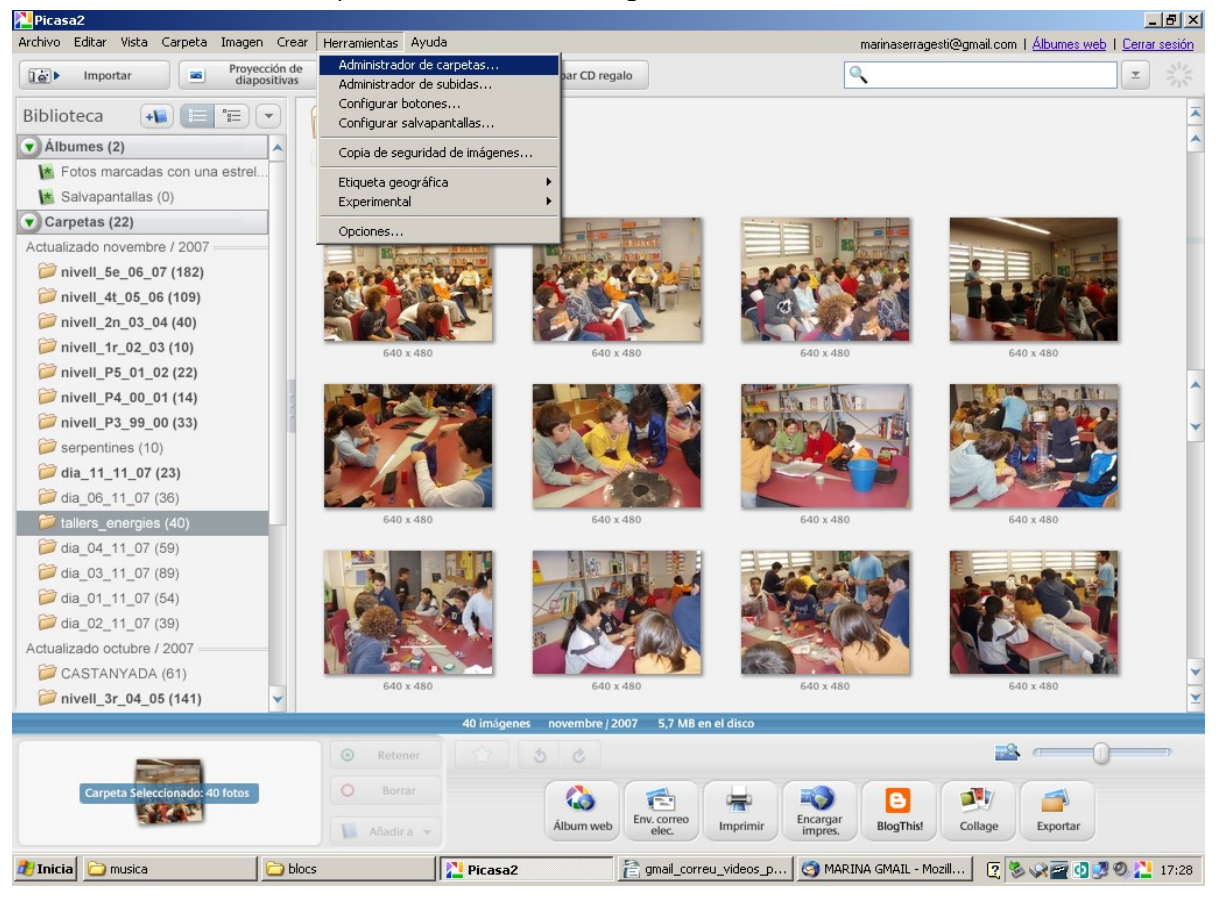

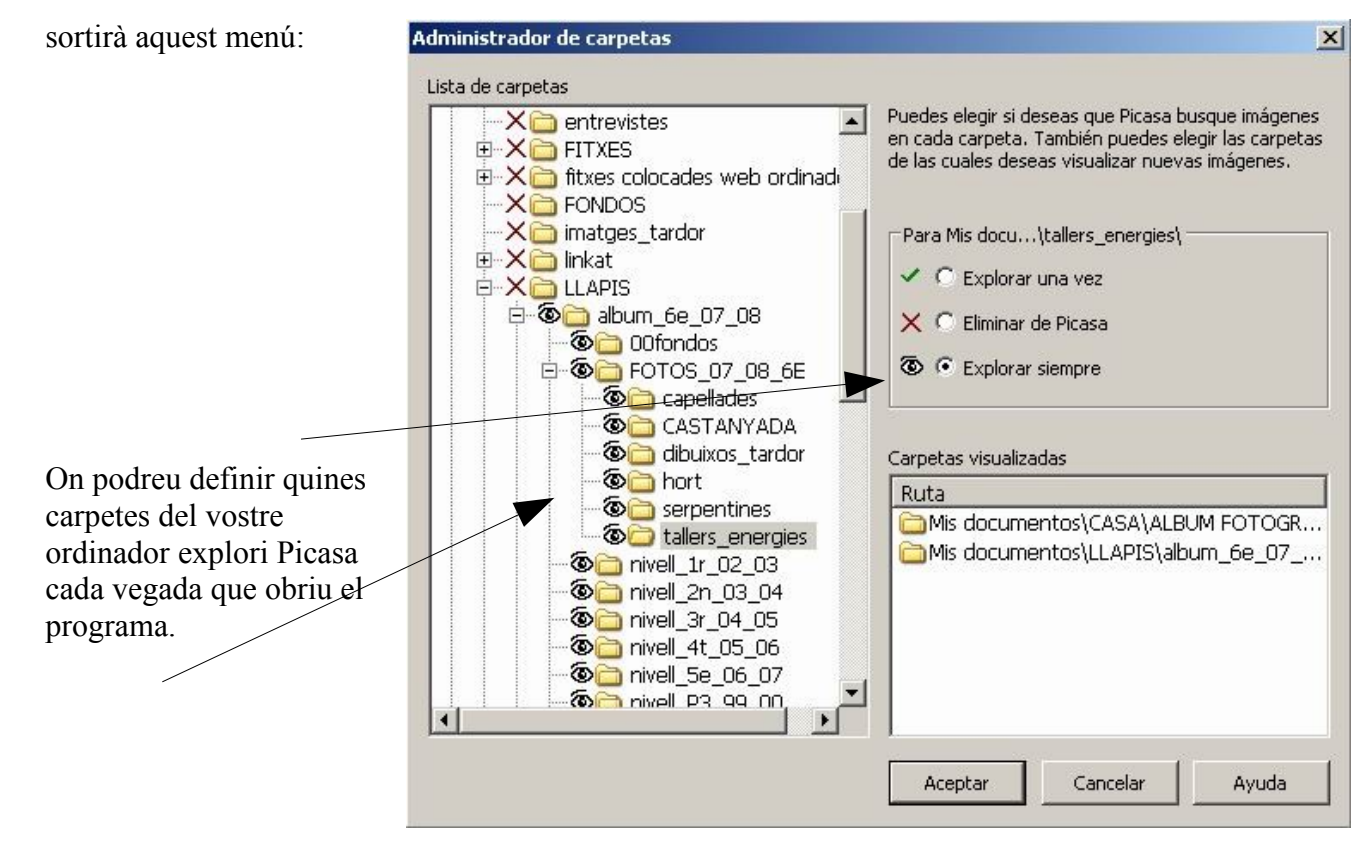

# ÀLBUM WEB PICASA.

Per crear un àlbum web seleccioneu les fotografies que voleu posar en el nou àlbum:

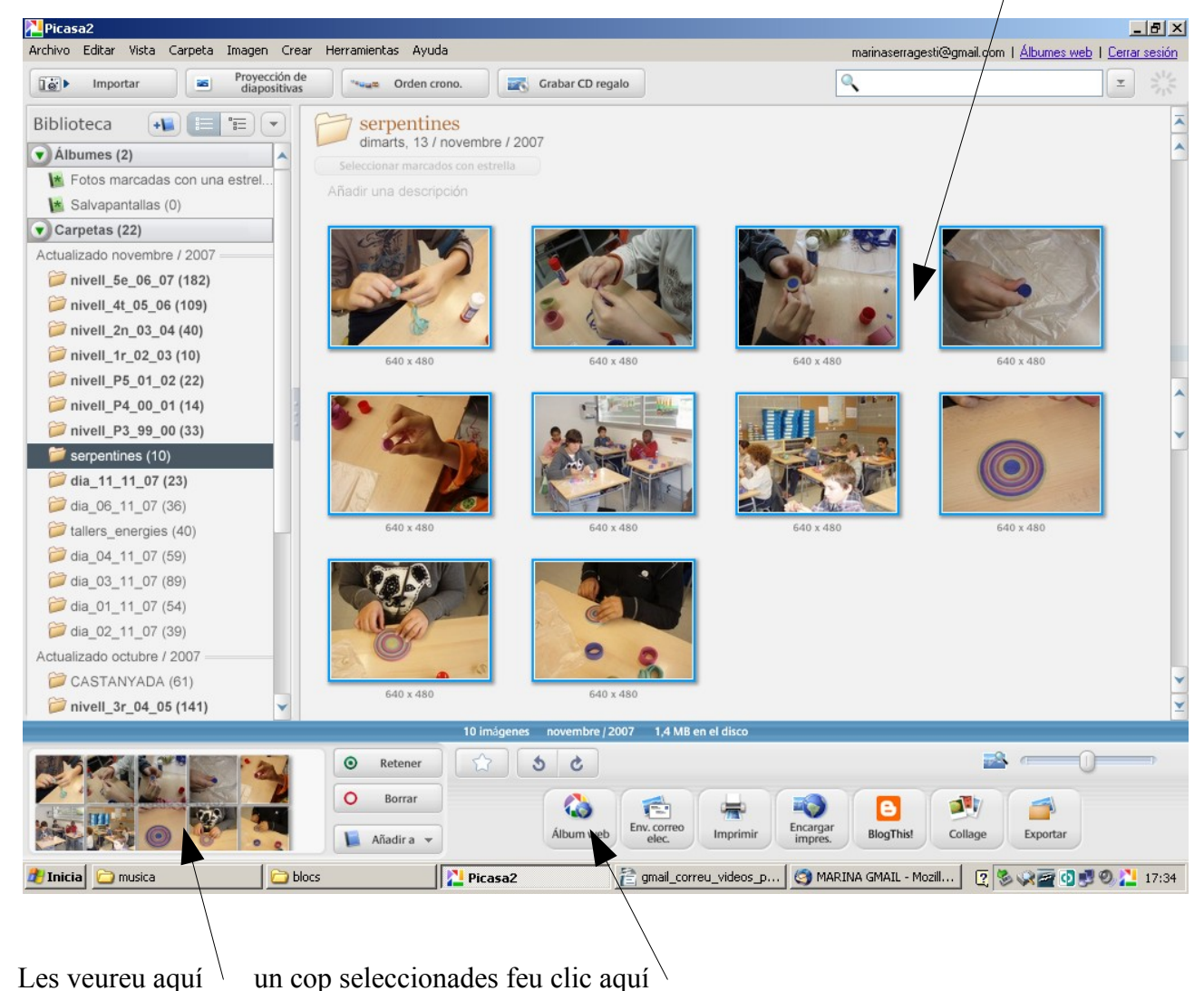

### Sortirà aquesta finestra:

| Enviar 10 fotos a un álbum web de Picasa 🛛 🕺 🔀                                                                                                    |                                               |
|----------------------------------------------------------------------------------------------------|-----------------------------------------------|
| r Álbum web                                                                                                    | Aquí li dieu si es tracta d'un àlbum nou o si |
| Crear un álbum web nuevo                                                                                                    | es tracta d'afegir-hi fotografies a un que ja |
| C Añadir a un álbum web existente                                                                                                    | tenies fet.                                   |
| Título del álbum Este álbum web no está aún online.                                                                                                    |                                               |
| serpentines                                                                                                    | Poses el títol de l'àlbum                     |
| Descripción (opcional)                                                                                                    |                                               |
| Tomada en (opcional)                                                                                                    |                                               |
| Optimizado. Tamaño grande, subida rápida (opción predeterminada): 1.600 píxeles 🛛 💌                                                                                    |                                               |
| _ Visibilidad                                                                                                    |                                               |
| <ul> <li>Publico (para álbumes que deseas mostrar públicamente. Cualquier usuario que<br/>visite http://picasaweb.google.es/marinaserragesti podrá verlos).</li> </ul> | Si vols que l'àlbum sigui públic o no.        |
| No se encuentra en la lista (para álbumes que sólo quieres compartir con usuarios seleccionados).                                                                      |                                               |
| Consigue más información sobre estas                                                                                                    |                                               |
| Espacio libre: 995,3 MB                                                                                                    | Per acabar <i>Aceptar</i>                     |
| Actualizar almacenamiento Aceptar Cancelar                                                                                                    |                                               |

Quan premeu acceptar sortirà la següent pantalla:

| ALA    | serpentines     | _ | Cancelar |
|--------|-----------------|---|----------|
| A REAL | Subiendo 6 de 1 | D |          |
|        |                 |   |          |
|        |                 |   |          |
|        |                 |   |          |
|        |                 |   |          |

Haurem d'esperar que acabi i surti el següent missatge:

|     | serpentines                             | Veronline |
|-----|-----------------------------------------|-----------|
| 0 8 | Finalizado: Se han subido 10 elementos. | Borrar    |
|     |                                         |           |
|     |                                         |           |
|     |                                         |           |

Farem clic a *Ver online* 

Se'ns obrirà el navegador i veurem el següent:

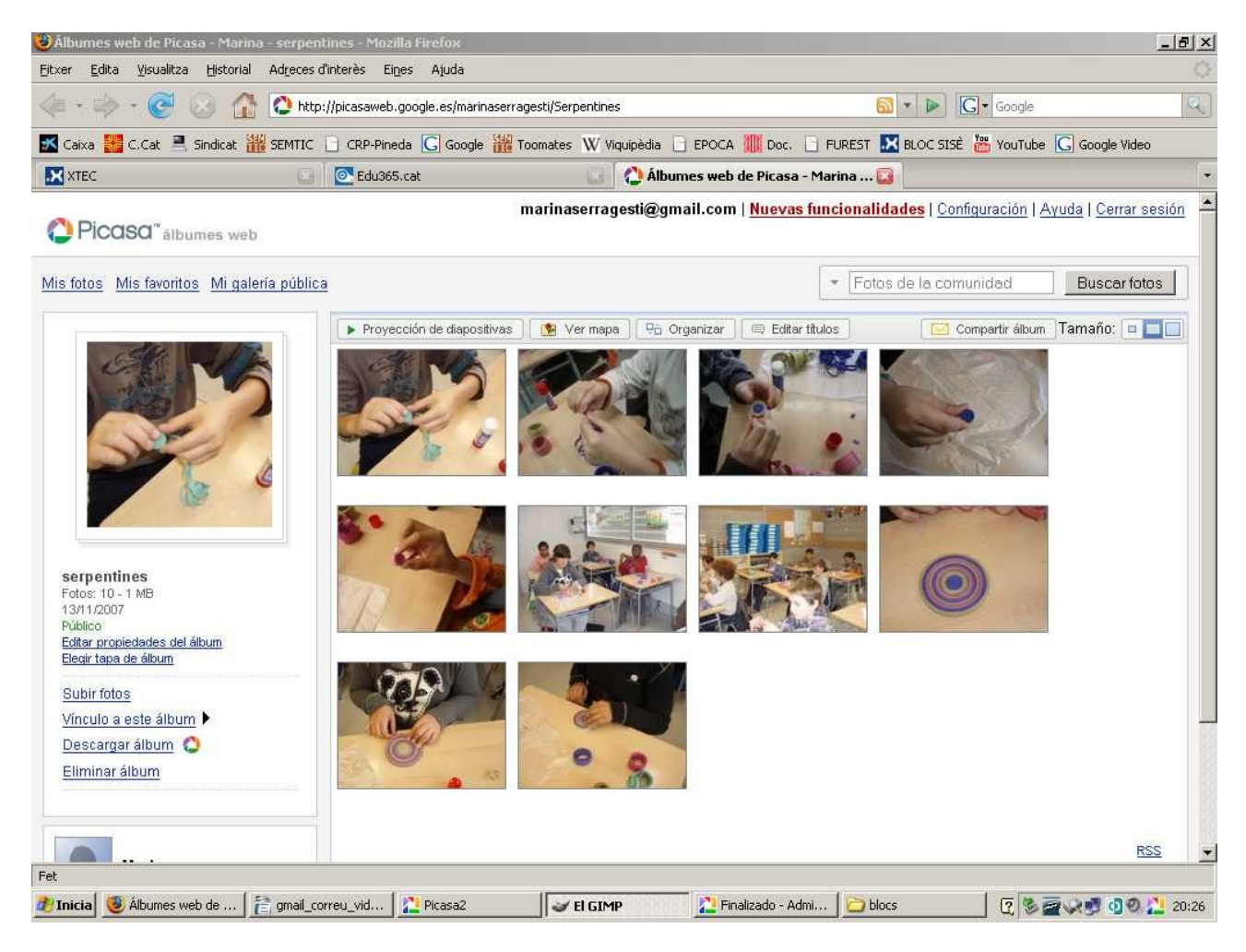

Ara ja teniu l'àlbum picasa penjat a la web. Per comprovar-ho, tanqueu la plana web i escriviu l'adreça dels àlbums web picasa vostra. En el meu cas: <u>http://picasaweb.google.es/marinaserragesti/</u>

Veureu la pantalla amb tots els àlbums que tingueu creats:

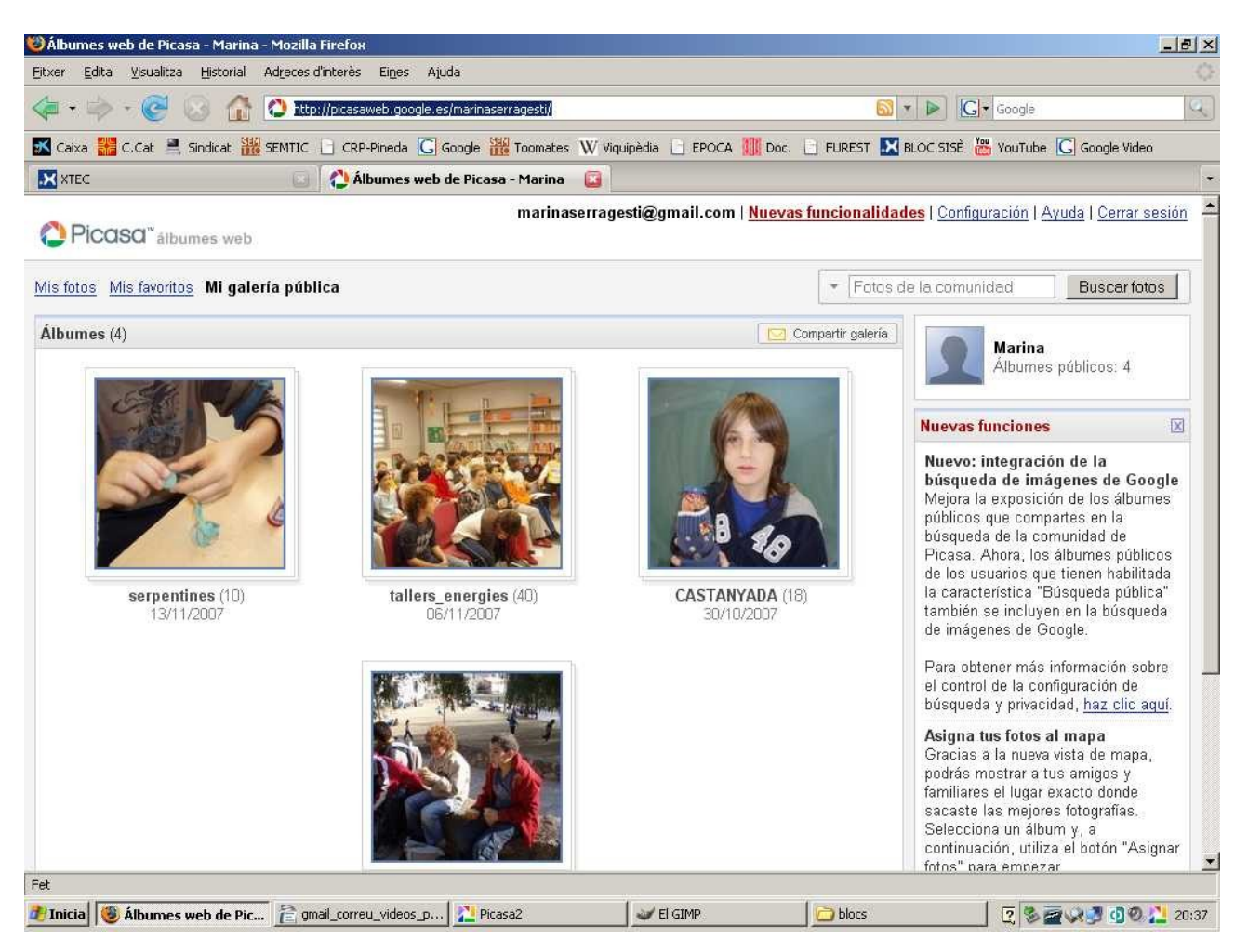

Ara es tracta d'agafar el codi que haureu de fer servir per poder penjar l'àlbum a un lloc web.

#### \_ 8 × 🕙 Álbumes web de Picasa - Marina - serpentines - Mozilla F Eitxer Edita Visualitza Historial Adreces d'interès Eines Ajuda 🗢 👻 🔹 🧭 🕜 🏠 🚺 🖓 http://picasaweb.google.es/marinaserragesti/Serpentines 🚳 🔹 🕨 💽 🖬 Google 🗹 Caixa 🚟 C.Cat 🚊 Sindicat 🎇 SEMTIC 📋 CRP-Pineda Ġ Google 🎇 Toomates W Viquipèdia 📄 EPOCA 🌉 Doc. 📑 FUREST 🔀 BLOC SISÈ 🚟 YouTube Ġ Google Video XTEC Edu365.cat 🔄 🚺 Álbumes web de Picasa - Marina ... 🔯 marinaserragesti@gmail.com | Nuevas funcionalidades | Configuración | Ayuda | Cerrar sesión Picasa" álbumes web Mis fotos Mis favoritos Mi galería pública ▼ Fotos de la comunidad Buscar fotos 🕦 Ver mapa 🛛 🖳 Organizar 📄 🖾 Editar títulos [ Compartir álbum 🛛 Tamaño: 🗖 🛄 📃 Proyección de diapositivas serpentines Fotos: 10 - 1 13/11/2007 Editar propiedades del álbum Elegir tapa de álbur Subir fotos Vínculo a este álbum 🕨 Descargar álbum 🜔 Eliminar álbum RSS Fet 🔊 Inicia 🛛 🧐 Álbumes web de ... 🛛 音 gmail\_correu\_vid... 🛛 🚬 Picasa2 Sel GIMP 🎦 Finalizado - Admi... 📔 🛅 blocs 20:26

Anirem a la plana web i escollirem l'àlbum que volem penjar

Farem clic amb el botó dret a *Proyección de diapositivas* i farem clic a *Copia l'ubicació de l'enllaç* (no surt cap missatge ni es veu res) i anirem al bloc per poder-lo enganxar i que surti publicat. (evidentment també podem enganxar aquest codi en un document de text per no perdre'l: http://picasaweb.google.es/marinaserragesti/Serpentines/photo#s5133891318032424866

Però hem d'anar en compte perquè només amb aquest codi no sortirà l'àlbum publicat. Haurem de substituir el que tenim en negreta subratllat i cursiva en les línies de sota pel que ens ha donat el programa, i tot això és el que haurem d'inserir en l'article del bloc perquè es pugui veure.

<iframe

src="*http://picasaweb.google.es/marinaserragesti/Tallers\_energies/photo#s513116938332847307* <u>4</u>" frameborder="0" height="400" scrolling="no" width="450"> </iframe>

És a dir quedaria així:

<iframe

src="http://picasaweb.google.es/marinaserragesti/Serpentines/photo#s5133891318032424866"
frameborder="0" height="400" scrolling="no" width="450"> </iframe>

# VIDEOS GOOGLE.

Per tal de poder publicar vídeos a google farem els següents passos: Anirem a la plana web: http://video.google.es/

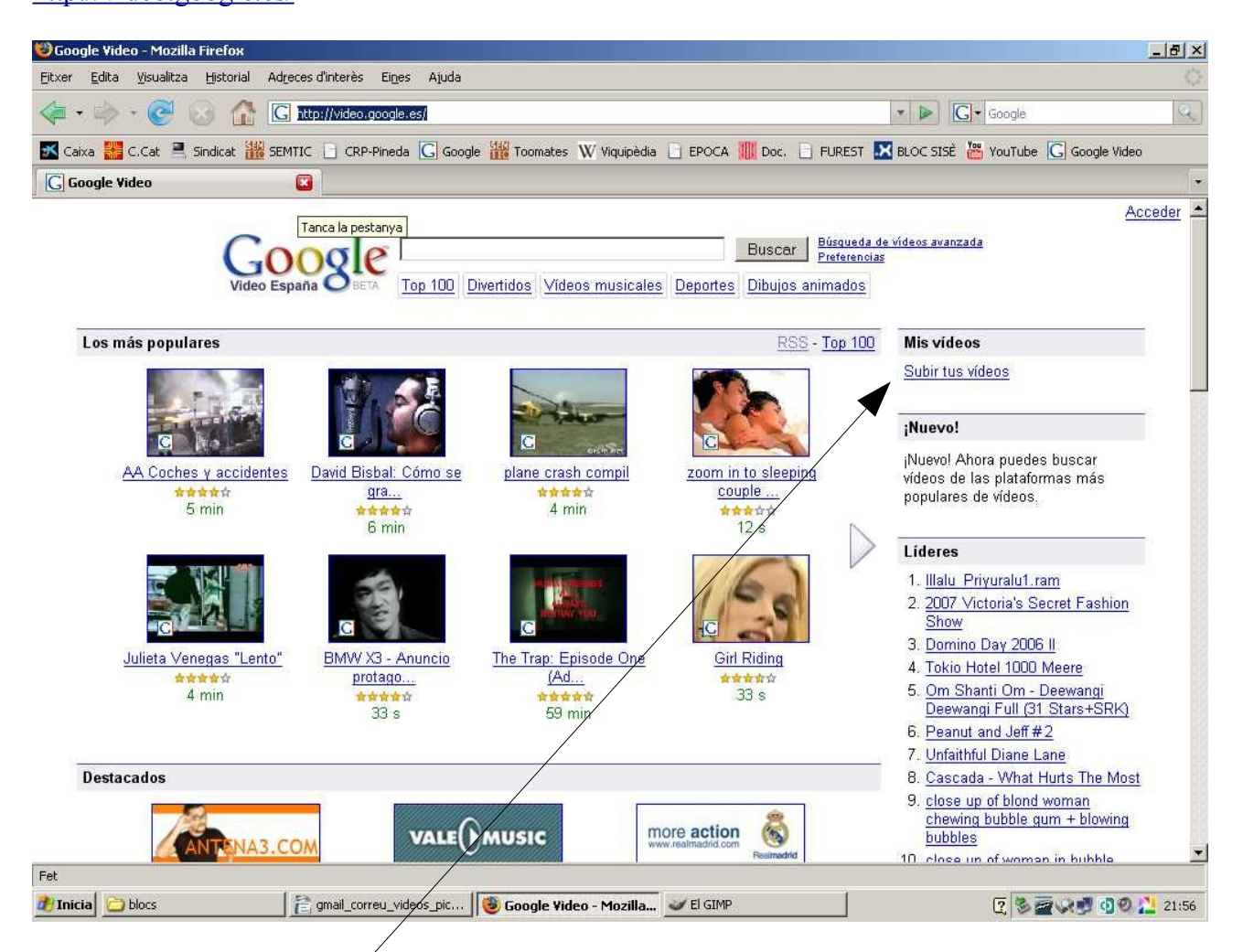

### Feu clic a *Subir mis videos*

Veureu la següent pantalla on haureu d'escriure el vostre nom d'usuari i contrasenya acceptar

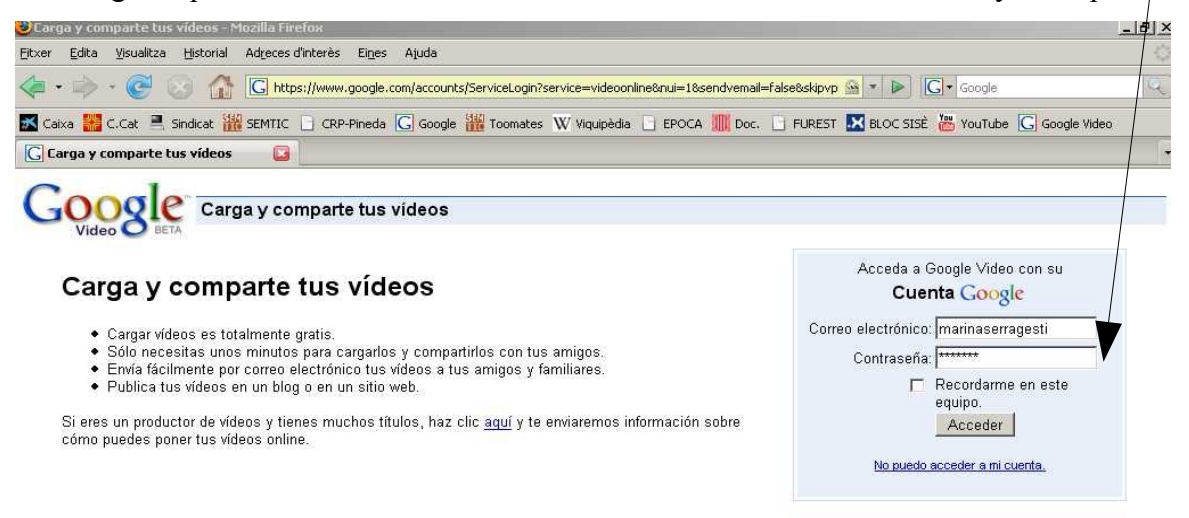

### Sortirà la següent pantalla

| 🕘 Subir y compart       | tir tus videos - Mozilla Firefox                                                                                                    | ×     |
|-------------------------|----------------------------------------------------------------------------------------------------|-------|
| Ejt×er Edita ⊻isu       | ualitza Historial Adreces d'interès Eines Ajuda                                                                                                    | 0     |
| 🧇 • 🧼 • 🌘               | 🚰 🕟 🏠 🖸 http://video.google.es/videouploadform?utm_campaign=gv-ww-hdr&utm_source=EM&utm_medium=link&ł 🔹 🕨 💽 🕻 Google                                                                                                    | 2     |
| 🔀 Caixa 👬 C.Cal         | t 🚆 Sindicat 🎬 SEMTIC 📋 CRP-Pineda 🜀 Google 🎬 Toomates W Viquipèdia 🗋 EPOCA 🏢 Doc. 📋 FUREST 🔝 BLOC SISÈ 🚟 YouTube Ġ Google Video                                                                                                    |       |
| G Subir y compa         | artir tus vídeos 🛛 🔯                                                                                                    |       |
|                         | marinaserragesti@gmail.com   <u>Historial web</u>   <u>Mi cuenta</u>   <u>Sali</u>                                                                                                    | -     |
| Goo<br>Video España     | Subir y compartir tus vídeos Ayuda sobre la subida                                                                                                    |       |
| Todos los campos s      | on obligatorios.                                                                                                    |       |
| Archivo de vídeo:       | Navega         Sube el vídeo y podrás verlo en Google           Aceptamos AVI, MPEG, Quicktime, Real Windows Media. Información adicional.         Video, enviarlo a tus amigos o añadirlo           Si el archivo de vídeo ocupa más de 100 MB, utiliza el cargador del escritorio.         a tu propio sitio web. |       |
| Título:                 |                                                                                                    |       |
| Descripcion:            | Incluir detalles sobre la ubicación y el resumen de la historia                                                                                                    |       |
| Género:                 | [Seleccionar género]                                                                                                    |       |
| Idioma:                 | Español                                                                                                    |       |
| Acceso:                 | <ul> <li>Público-tu vídeo se incluirá en los resultados de las búsquedas.</li> <li>No figura en la lista. <sup>[Nuevol</sup>-tu vídeo no se incluirá en los resultados de las búsquedas. <u>Más información</u></li> <li>Acepto los <u>Términos γ condiciones de la subida</u>.</li> <li>Subir vídeo</li> </ul>     |       |
|                         | En función del tamaño del archivo y la velocidad de la conexión la subida puede demorarse algunos minutos                                                                                                    | •     |
| Fet                     |                                                                                                    | 200.0 |
| Haureu d'o<br>Busqueu e | e gmal_correu_videos_pic] Subir y compartir tus vid] VEI GIMP                                                                                                    | 03    |

Pøseu un Títol

Us recomano que segons la temàtica o qui surti al vídeo seleccioneu No figura en la lista.<sup>¡Nuevo!</sup>-tu vídeo no se incluirá en los resultados de las búsquedas

Marcar Acepto los términos i al final Subir Video

### Sortirà aquesta pantalla.

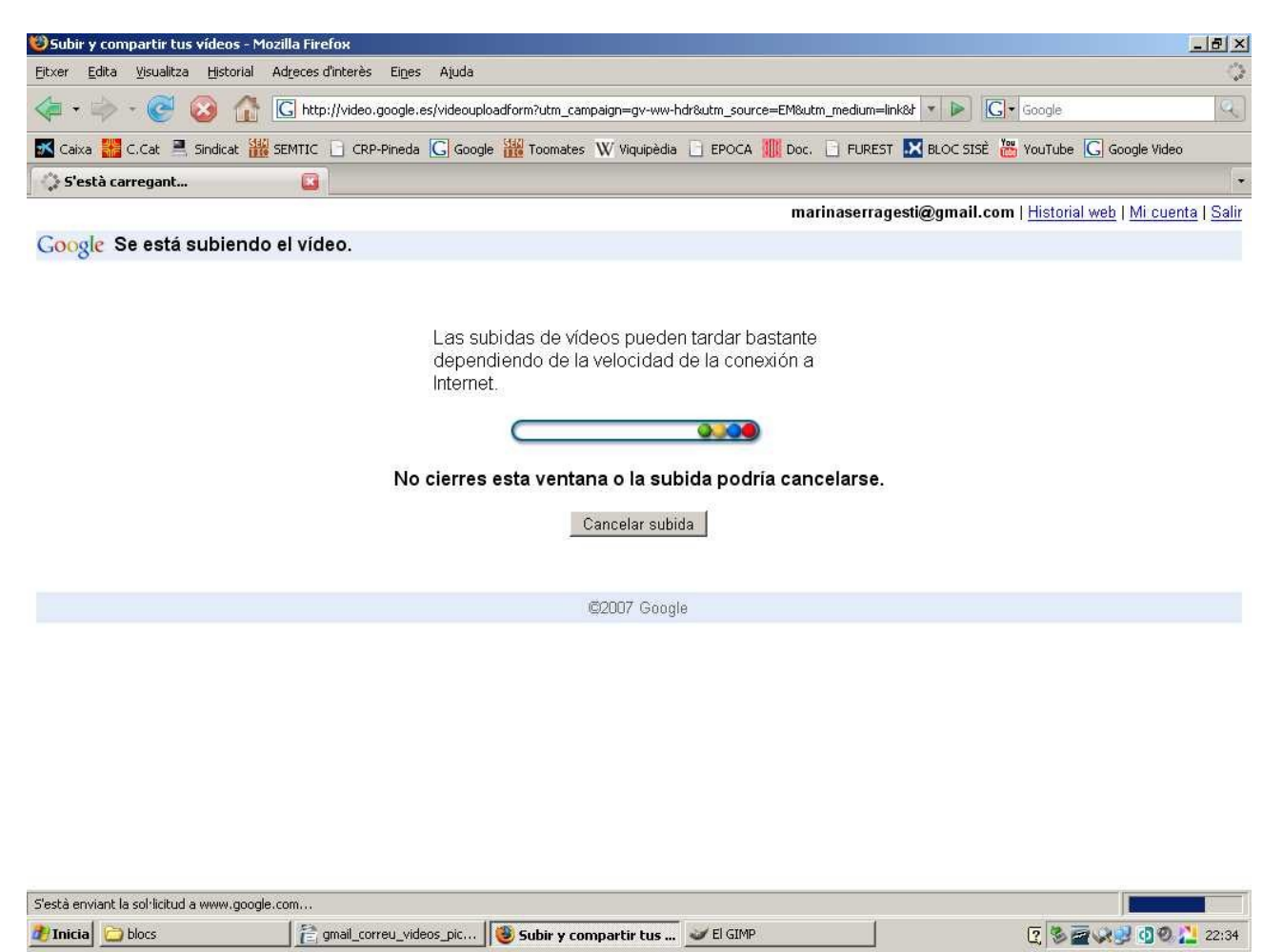

Haureu d'esperar el temps que tardi a pujar el vídeo.

Quan acabi sortirà aquesta pantalla:

| 🕲La subida ha finalizado Mozilla Firefox                                                                                                    |                                |
|----------------------------------------------------------------------------------------------------|--------------------------------|
| Ejtxer Edita Visualitza Historial Adreces d'interès Eines Ajuda                                                                                                    | 0                              |
| <                                                                                                    | Q.                             |
| 📧 Caixa 🏭 C.Cat 🚊 Sindicat 🎬 SEMTIC 📄 CRP-Pineda <u>G</u> Google 🎬 Toomates 🚻 Viquipèdia 🗋 EPOCA 🏢 Doc. 📄 FUREST 🔀 BLOC SISÈ 🚟 YouTube                                                                                                    | G Google Video                 |
| 🔓 La subida ha finalizado. 🛛 📓                                                                                                    |                                |
| marinaserragesti@gmail.com   <u>Historial</u>                                                                                                    | web   <u>Mi cuenta   Salir</u> |
| GOOQIC La subida ha finalizado.                                                                                                    | vyuda sobre la subida          |
| La subida ha finalizado. Es necesario realizar tareas adicionales de procesamiento antes de que se pueda acceder al vídeo<br>Video. Comprueba el estado del vídeo <u>aquí</u> . Puede que transcurra algún tiempo antes de que se pueda acceder al vídeo.<br><u>Subir y compartir otro vídeo</u><br><u>Ver todos los vídeos s hidos</u><br><u>Página principal de Google Video</u> | en Google                      |
| Buscar                                                                                                    |                                |
| Prueba también nuestras versiones internacionales:<br><u>U.S.</u> - <u>Australia</u> - <u>Canada - Deutschland - España - France - Italia - Nederland - Polska - U.K.</u> - 中国版<br><u>Acterca de RSS</u> <mark></mark> - <u>Debati</u> r - <u>Términos</u> - <u>Ayuda</u> - <u>Acerca de Google Video</u><br>accor Google                                                          |                                |
| Fet                                                                                                    |                                |
| Inicia Doocs Correu_videos_pit    👻 La subida ha finalizad 🥣 El GIMR     [] S 🔤                                                                                                    | [ 🗶 🔮 🔮 🔔 22:41                |

A partir d'aquí si voleu pujar més vídeos o mirar els que ja heu pujat.

Si aneu a Ver todos los vídeos subidos sortirà aquesta plana

| txer             | Edita Visualitza Historial Adreces d'inter                                                                                                    | ès Eines Ajuda                                                                                               |                                                                                                 |                                                                  |                                                                                        |                     |
|------------------|----------------------------------------------------------------------------------------------------|----------------------------------------------------------------------------------------------------|-------------------------------------------------------------------------------------------------|------------------------------------------------------------------|----------------------------------------------------------------------------------------|---------------------|
|                  | • 🧼 • 🧭 🕟 🐴 🖸 https://w                                                                                                    | ww.google.com/video/upload/Stat                                                                              | :us?rf=18hl=es                                                                                  |                                                                  | 🙆 🔹 🕨 💽 🖌 Google                                                                       | C                   |
| C                | aixa 🎇 C.Cat 🚊 Sindicat 🌃 SEMTIC 🗋 C                                                                                                    | .RP-Pineda <u>G</u> Google 🎬 Toor                                                                            | mates 👿 Viquipèdia 📋 EPOCA                                                                      | 🛄 Doc. 📄 FURES                                                   | T 🔣 BLOC SISÈ 👑 YouTube G Google                                                       | Video               |
| G                | Soogle Video (Beta): programa d 🔝 📃                                                                                                    |                                                                                                    |                                                                                                 |                                                                  |                                                                                        |                     |
| Ví<br>Est        | Video BETA Programa de su<br>deos. Informes<br>ado del video   <u>Subir video</u>                                                                      | ibida de vídeos                                                                                              |                                                                                                 | marinase                                                         | rragesti@gmail.com   <u>Mi cuenta   A</u> y                                            | <u>ruda   Salir</u> |
| <b>0</b><br>3 \  | Se debe actuar (0) <b>Todos (3)</b> Pro<br>lídeos - Estos son todos los vídeos de tu<br>Nombre del archivo de vídeo                                    | cesando (0) Rechazado<br>cuenta. Haz clic en los víncu<br><u>Título</u>                                      | (0) Fallido (0) Publicad<br>Jlos Acción de los vídeos para<br>Estado                            | o (3)<br>cambiar su inform<br><u>Fecha en la</u><br>que se cargó | ación.<br>Acciones                                                                     |                     |
| Г                | serpentines_2.MOV                                                                                                    | Serpentines                                                                                                  | Publicado - <u>Visualizar</u>                                                                   | 17-nov-07                                                        | Editar la información del vídeo »<br>Subtítulos: Añadir                                |                     |
|                  |                                                                                                    | E 1012 P                                                                                                    | Dublicada Mandara                                                                               | 11 pov 07                                                        | Editar la información del vídeo »                                                      |                     |
|                  | hidraulica.MOV                                                                                                    | Energia hidraulica                                                                                           | Publicado - <u>visualizar</u>                                                                   | 311-1104-04                                                      | Subtítulos: Añadir                                                                     |                     |
|                  | hidraulica.MOV<br>axafa_paper.MOV                                                                                                    | paper                                                                                                    | Publicado - <u>Visualizar</u>                                                                   | 11-nov-07                                                        | Editar la información del vídeo »<br>Subtífulos: Añadir<br>Subtífulos: Añadir          |                     |
| EI               | hidraulica.MOV<br>axafa_paper.MOV<br>minarvideos>                                                                                                    | Energia nioraulica<br>paper                                                                                  | Publicado - <u>Visualizar</u><br>Publicado - <u>Visualizar</u>                                  | 11-nov-D7                                                        | Subtitulos: Añade<br>Editar la información del vídeo »<br>Subtítulos: Añade<br>1 - 3 d | e 3 vídeos          |
| EI<br>No<br>- Li | hidraulica.MOV<br>axafa_paper.MOV<br>minar vídeos ><br>tas:<br>'evamos a cabo una revisión previa limitada<br>os cambios que hagas en los vídeos en "d | <u>energia nioraulica</u><br><u>paper</u><br>1 de los vídeos para garantiz<br>irecto", incluida su eliminaci | Publicado - <u>Visualizar</u><br>Publicado - <u>Visualizar</u><br>ar que cumplen con nuestras ș | 11-nov-07<br>políticas.<br>flejarse en el sitio.                 | Subtitulos: Añadr<br>Editar la información del vídeo »<br>Subtitulos: Añadr<br>1 - 3 d | e 3 vídeos          |

Fem clic a Visualitzar i sortirà el següent:

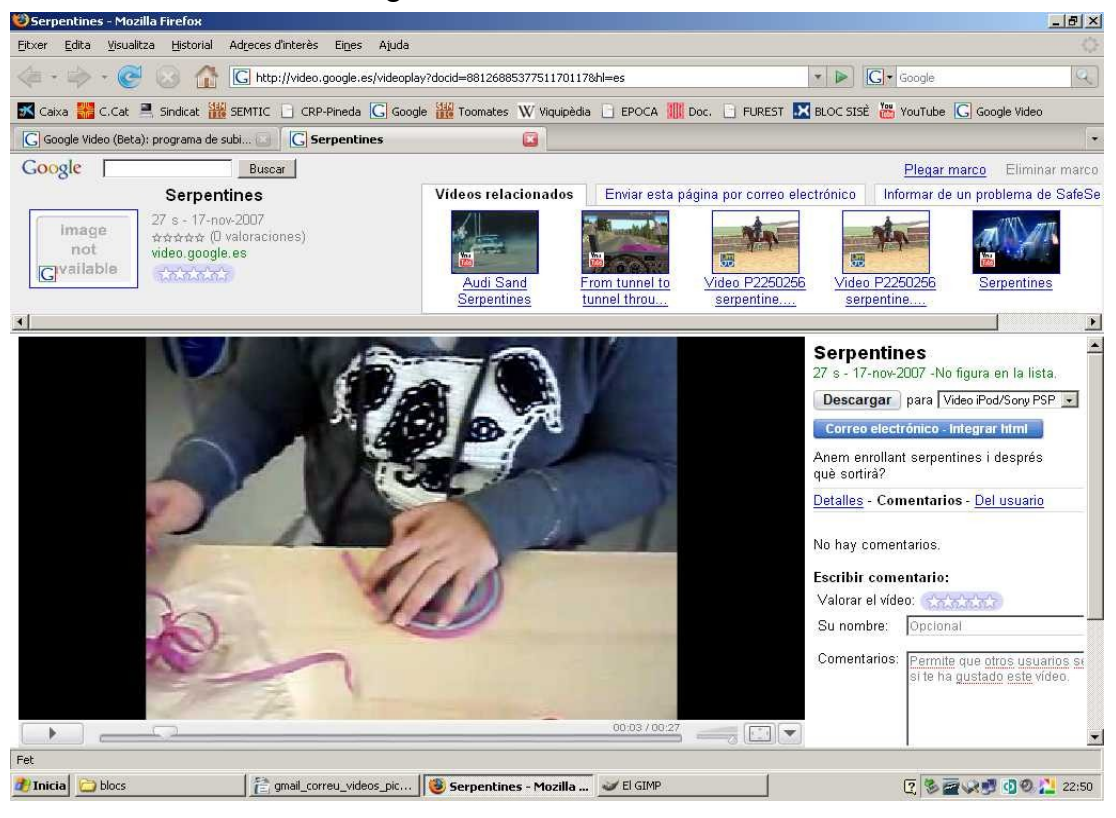

Feu clic a correo electrónico-integrar html

Sortirà aquesta pantalla:

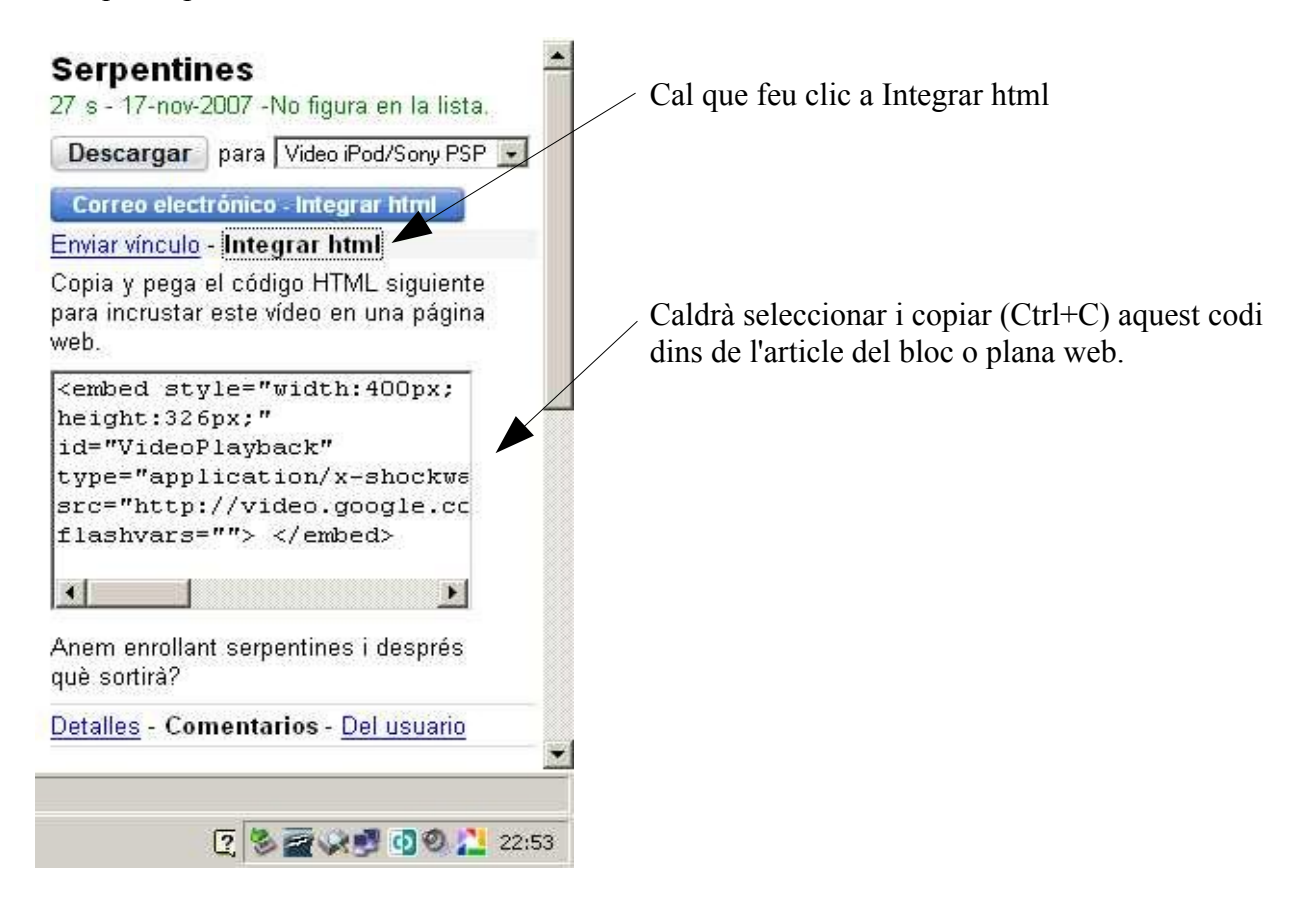